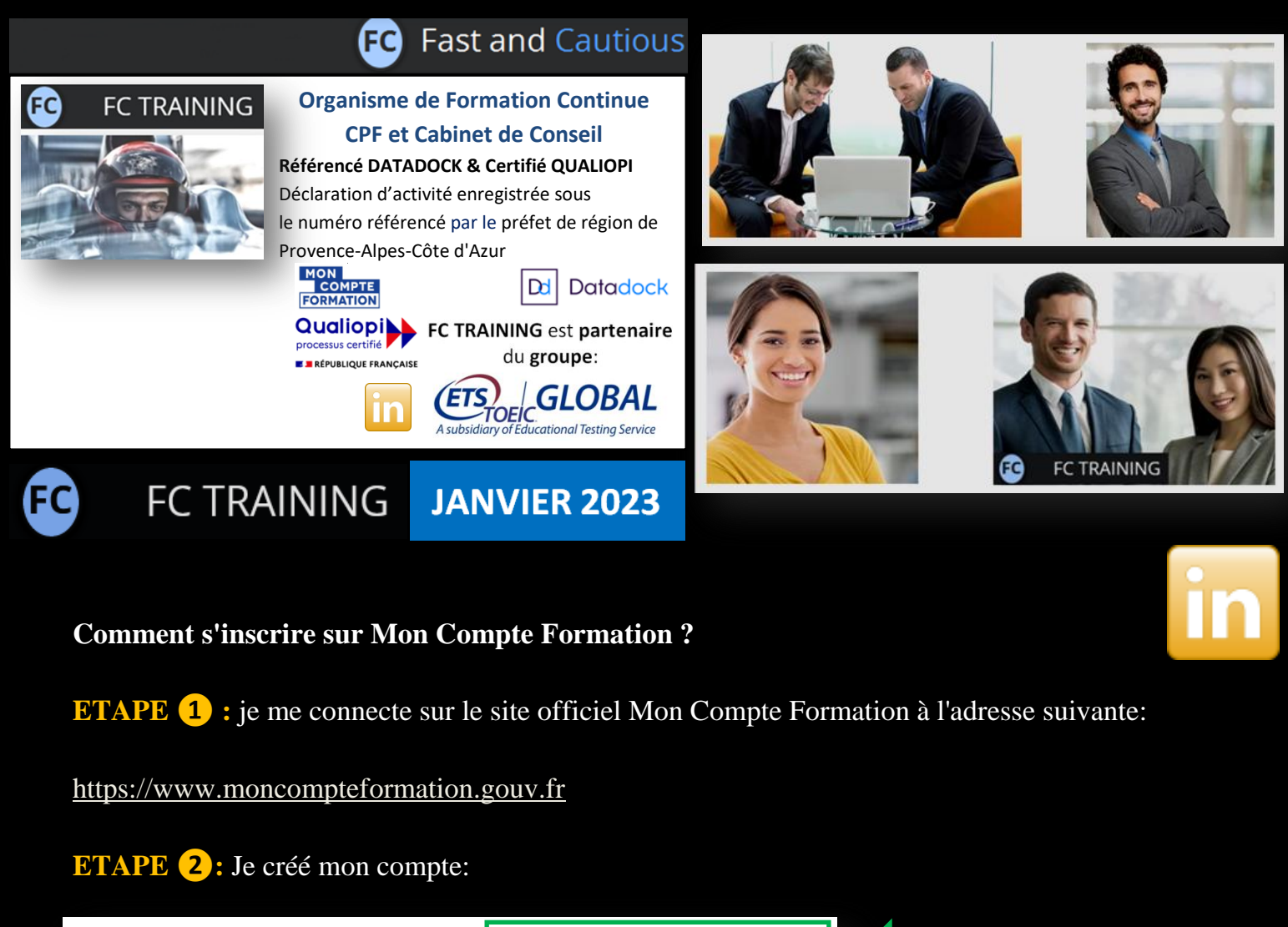

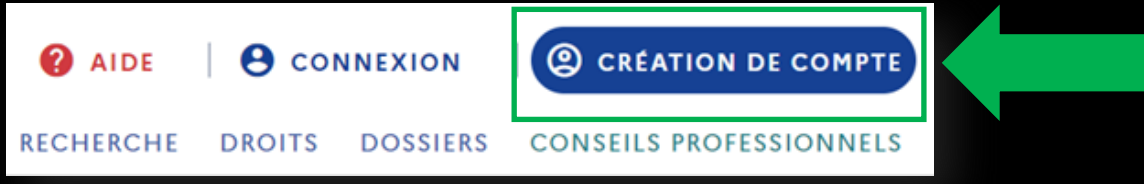

**ETAPE 3**: Je soumets les données personnelles demandées:

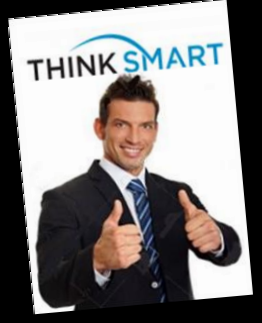

A SAVOIR: le niveau d'étude de l'utilisateur est demandé à des fins statistiques. Il n'a aucune incidence sur l'enveloppe CPF disponible.

Commencez par renseigner votre identité.

Numéro de sécurité sociale

Nom de naissance

Saisissez uniquement votre nom de naissance

 $\rightarrow$  continuer

2

**ETAPE 4**: Après avoir créé mon mot de passe, j'accepte les CGU si cela est demandé: Attention de bien faire glisser le document jusqu'à la fin (1), pour pouvoir cocher la case "J'ai lu et accepté" (2) :

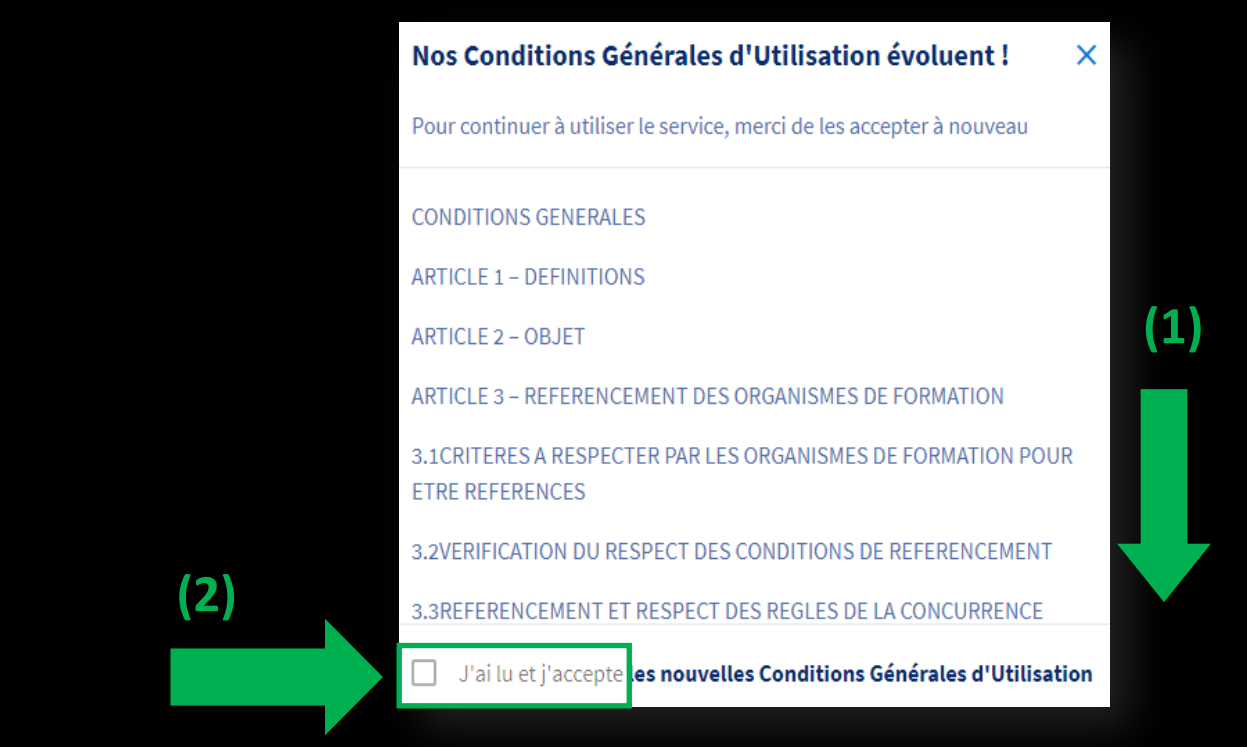

## ETAPE 3: Mon BUDGET FORMATION CPF apparaît alors sur l'écran

comme avec l'exemple ci-dessous:

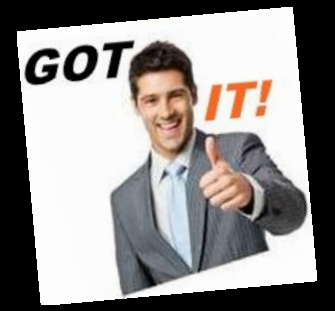

## Mes droits de formation s'élèvent à

1360,00€

Dont 0,00 € de DIF

Vos droits sont destinés, exclusivement, au financement d'une ou plusieurs formations.

Exemple de programme de Formation détaillé ANGLAIS TOEIC© FC TRAINING.

Cliquer sur l'image promotionnelle ci-contre :

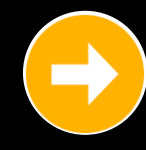

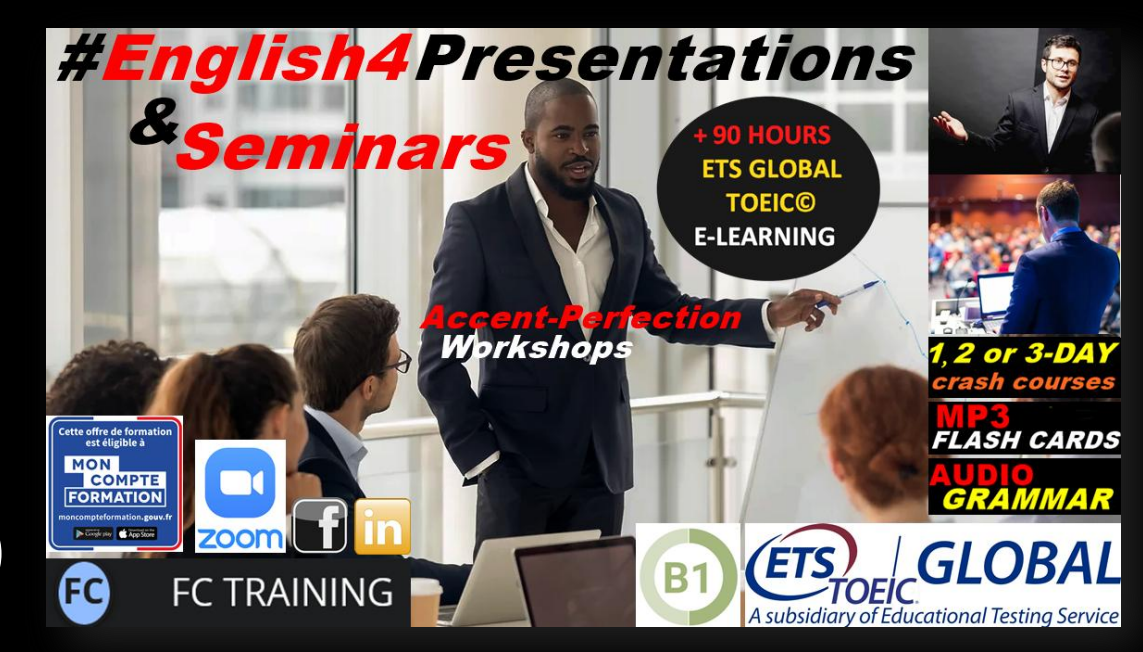